# Paso a paso pago con tarjeta de crédito

## 1

Ingrese al sitio web de Inser www.inser.com.co

Selecciona la opción de pago online registrada en la parte superior derecha.

## 2

Encontrará algunas recomendaciones a tener en cuenta a la hora de realizar el pago.

Diríjase al final de la página y seleccione la sede InSer donde consulta.

## 3

Pulse el botón <u>pagar</u> que verá una vez haya seleccionado la ciudad de su tratamiento.

# Llena la información requerida en la plataforma: Ingrese su identificación, ya sea Cédula colombiana o su número de pasaporte. Elije USD (dólares americanos) o COP (pesos colombianos). Ingrese el total a pagar sin puntos ni comas. Haga clic en el botón pagar ahora.

## 5

#### Complete la información solicitada:

Seleccione el lugar donde se encuentra e introduzca el correo electrónico donde desea recibir el soporte de pago, pulse el botón continuar y seleccione la forma de pago.

6

Ingrese toda la información necesaria de la tarjeta de crédito y seleccione la opción de continuar.

Por último, introduzca la información solicitada sobre el titular/dueño de la tarjeta y pulse el botón pagar.

7

Si el pago es exitoso, recibirá una confirmación con todos los detalles del pago.

ACEPTADA

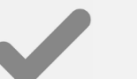

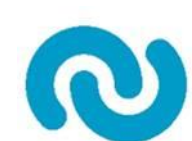

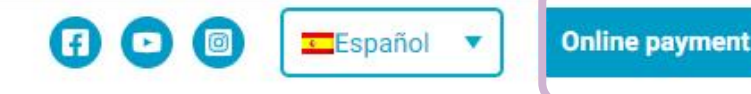

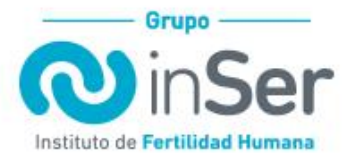

Conócenos Cuándo consultar 🗸 Servicios 🧹 Tratamientos 🗸 Hablemos de fertilidad Review Contáctanos 🔍 🔍

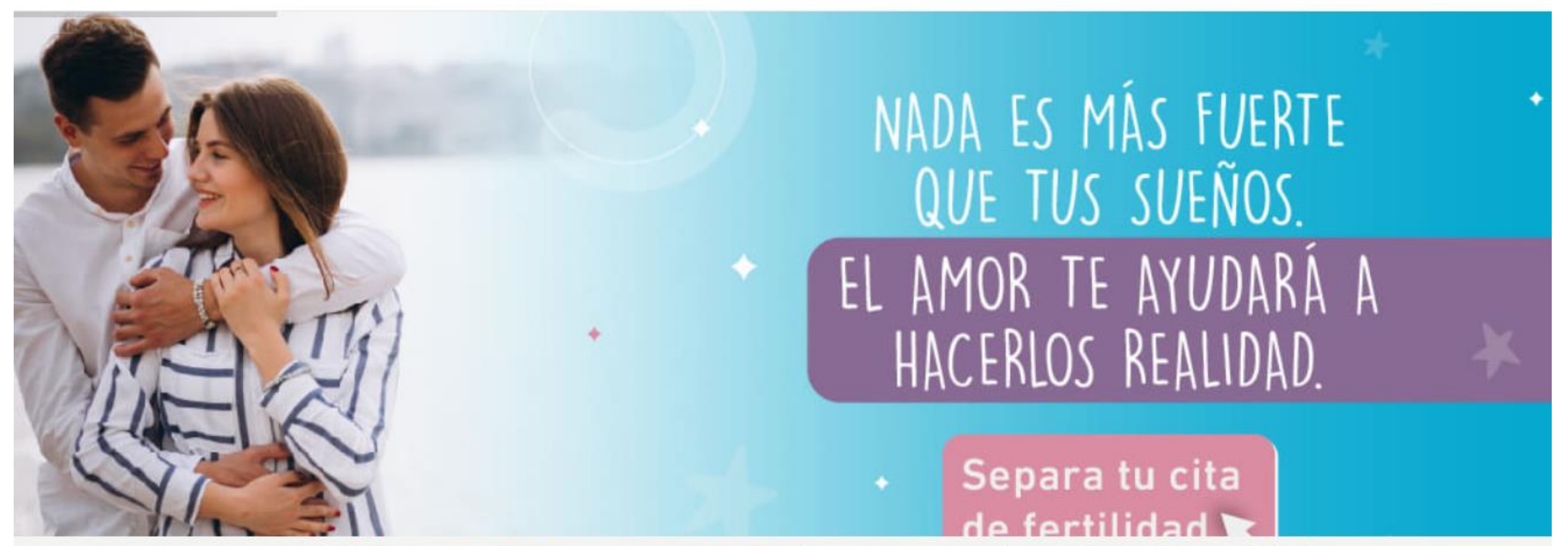

¡Pide tu cita! Informarte es dar el primer paso para hacer tu sueño realidad

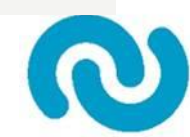

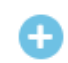

¿Qué debes tener en cuenta si realizas tu pago desde Colombia?

+ ¿Qué debes tener en cuenta si realizas tu pago desde el extranjero (fuera de Colombia)?

+ Antes de realizar pagos mediante el servicio de Pagos En Línea (PSE) ten presente:

\*IMPORTANTE: El pago con tarjeta crédito solo está habilitado para INSER Bogotá, si usted consulta en otra sede y requiere pagar con este medio, por favor comunicarse con nuestro personal.

## ¡Realiza tu pago en línea!

## Selecciona la opción para su pago

#### Sede Inser donde consulta

🖃 Selecciona una sede

Selecciona una sede

INSER Medellín

INSER Bogota

INSER Eje Cafetero - Pereira

INSER Cartagena

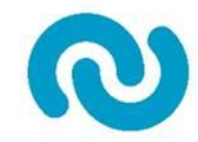

# ¡Realiza tu pago en línea!

## Selecciona la opción para su pago

Sede Inser donde consulta

🖃 INSER Medellín

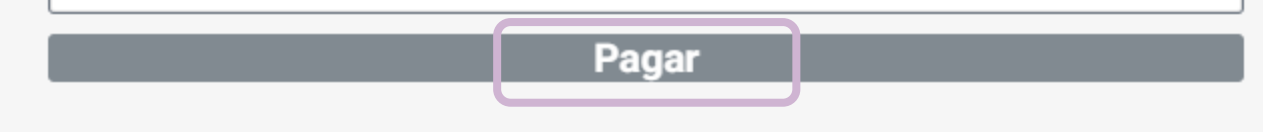

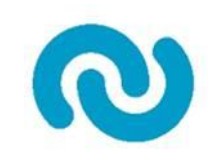

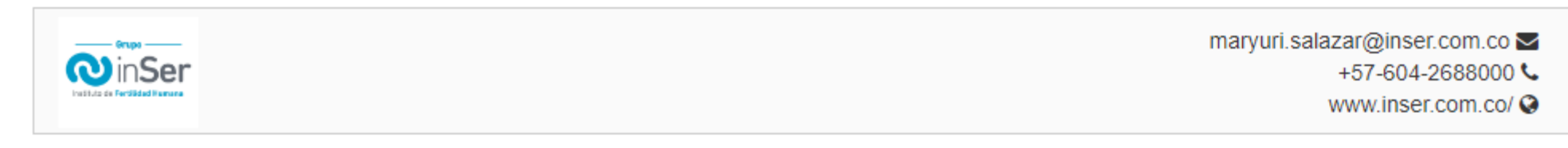

|                         |                                                                                   | Formulario pago abierto 📑 |
|-------------------------|-----------------------------------------------------------------------------------|---------------------------|
| Referencia y/o Factura: | 12345678<br>Si no tiene un número de factura ingresa tu número de identificación. |                           |
| En Concepto De:*        | Consulta o tratamiento de fertilidad                                              |                           |
| Moneda:*                | COP                                                                               | ~                         |
| Valor:*                 | 1,000.00                                                                          |                           |
| Incluir Impuesto:       |                                                                                   |                           |
|                         |                                                                                   | Pagar Ahora               |
|                         | lodos los campos marcados con * son obligatorios                                  |                           |

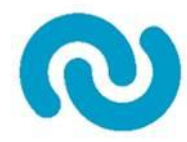

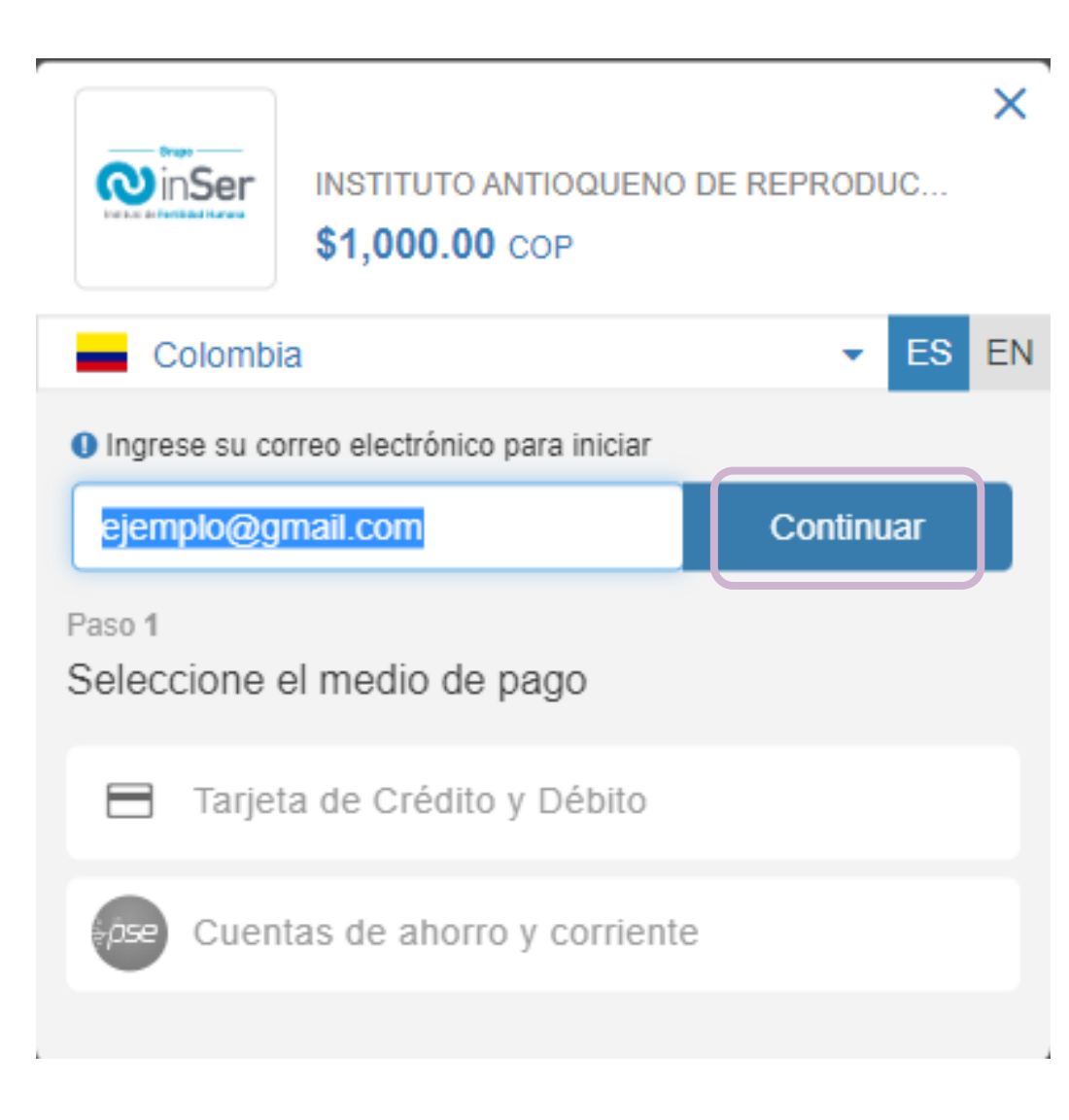

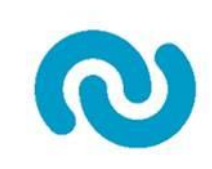

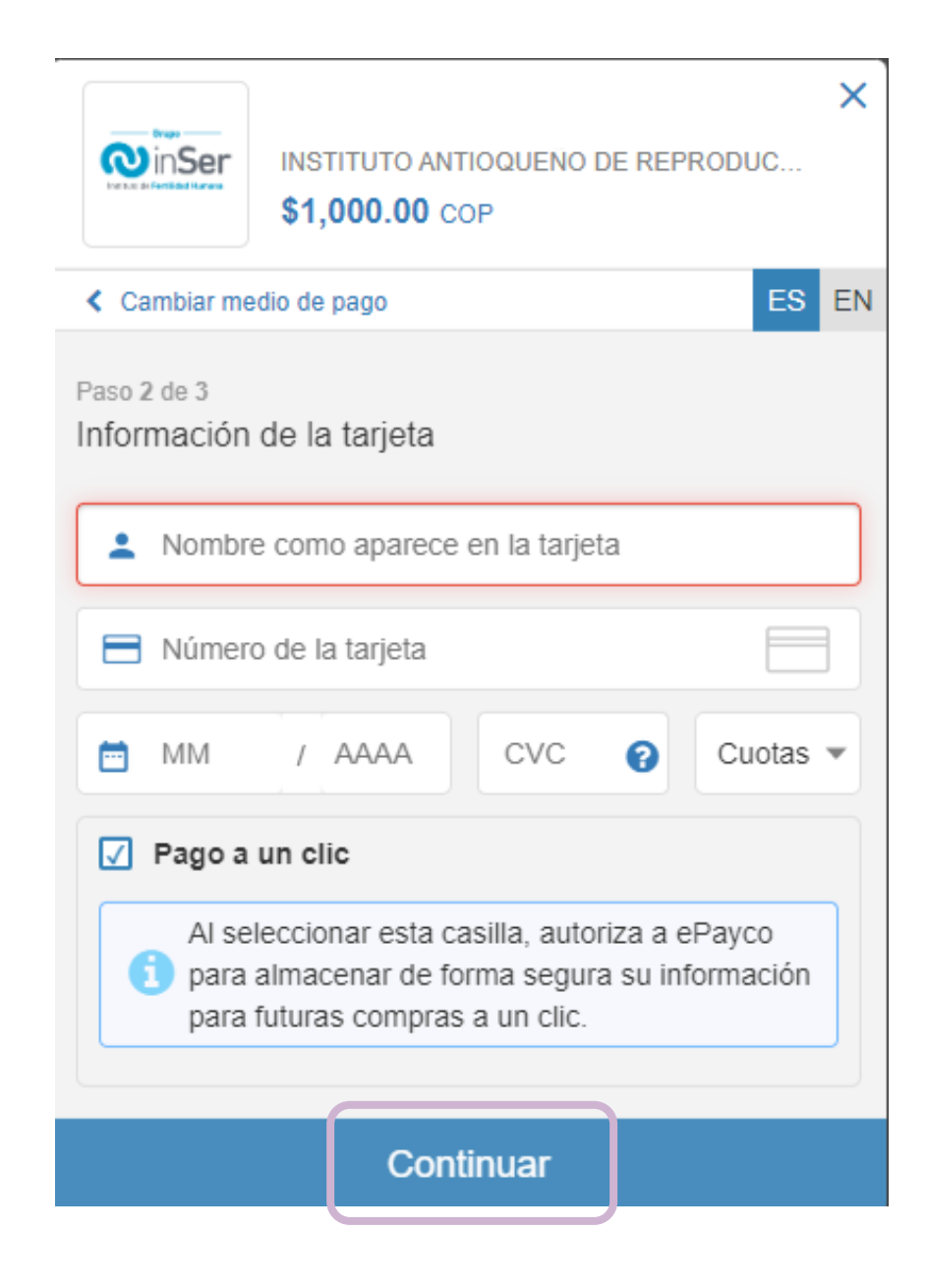

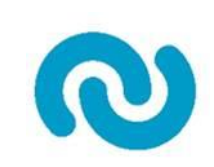

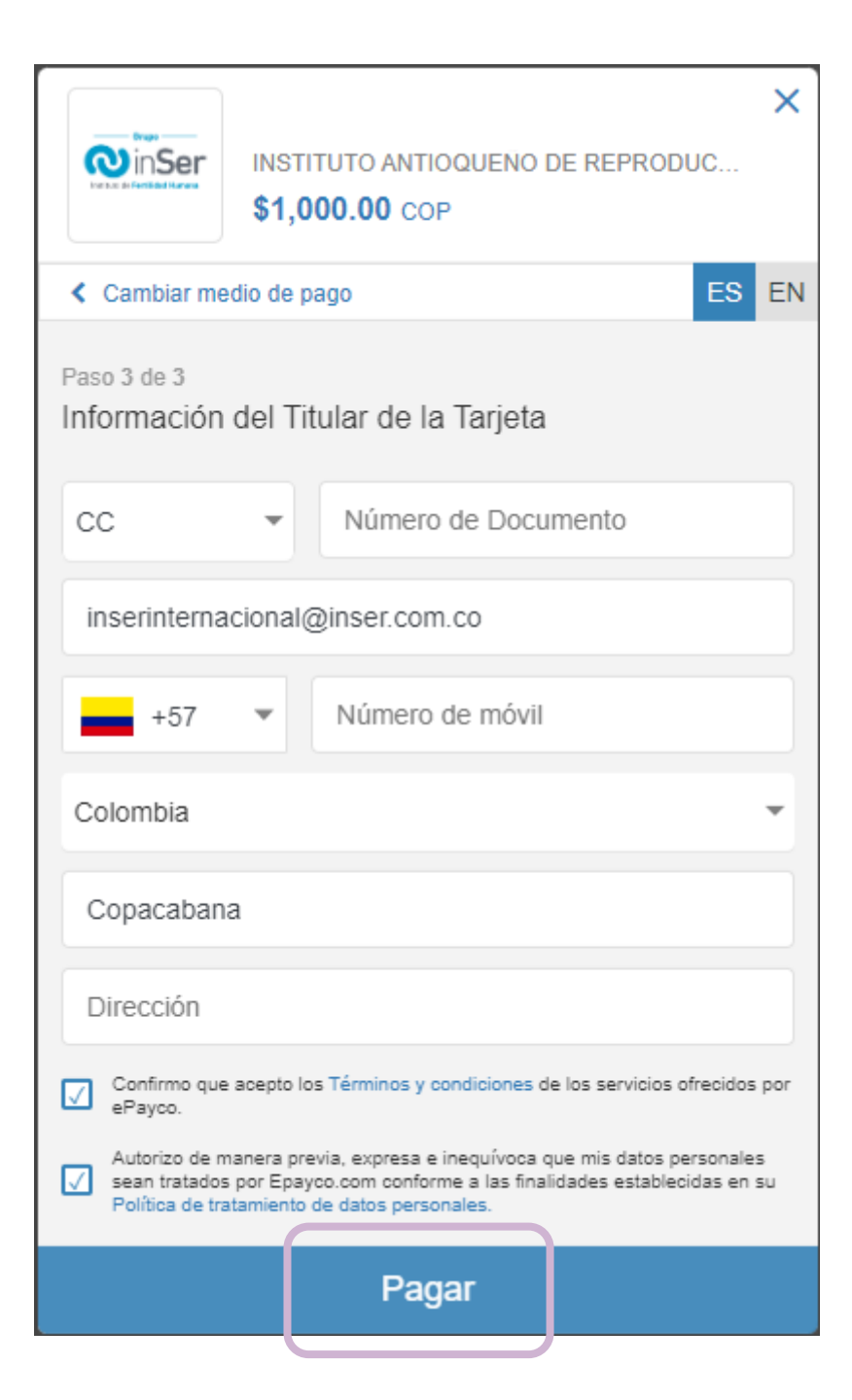

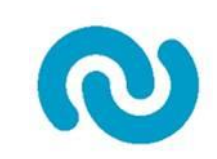